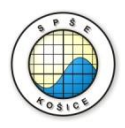

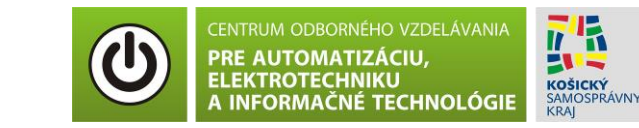

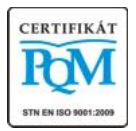

Stredná priemyselná škola elektrotechnická, Komenského 44, 040 01 Košice Študijné odbory: 2675 M Elektrotechnika 3918 M Technické lýceum 2695 Q Počítačové systémy

> **Rozvojové projekty v regionálnom školstve pre rok 2015** Projekt grafických systémov v odbornom vzdelávaní a príprave pre rok 2015

# OVERENIE VÝPOČTU OBVODOVÝCH VELIČÍN ELEKTRICKÉHO OBVODU S DVOMA ZDROJMI

### CIEĽ HODINY :

1. Porovnanie nameraných a vypočítaných veličín v obvode s dvoma zdrojmi.

**Meraný objekt :** Rezistory  $R_1$ = 100  $\Omega$ ,  $R_2$ = 200  $\Omega$ ,  $R_3$ = 300 k $\Omega$ ,  $R_4$ = 400 k $\Omega$ ,  $R_5$ = 500 k $\Omega$ ,  $R_6$ = 1 k $\Omega$ .

### DANÁ ÚLOHA:

- 1. Nakreslite schému zapojenia pre overenie výpočtu obvodových veličín elektrického obvodu s dvoma zdrojmi v programe MULTISIM.
- 2. Vypočítajte daný obvod metódou zjednodušenia obvodu.
- 3. Porovnajte namerané a vypočítané hodnoty a vypočítajte percentuálnu odchýlku nameraných hodnôt.

#### SCHÉMA ZAPOJENIA MERACIEHO OBVODU:

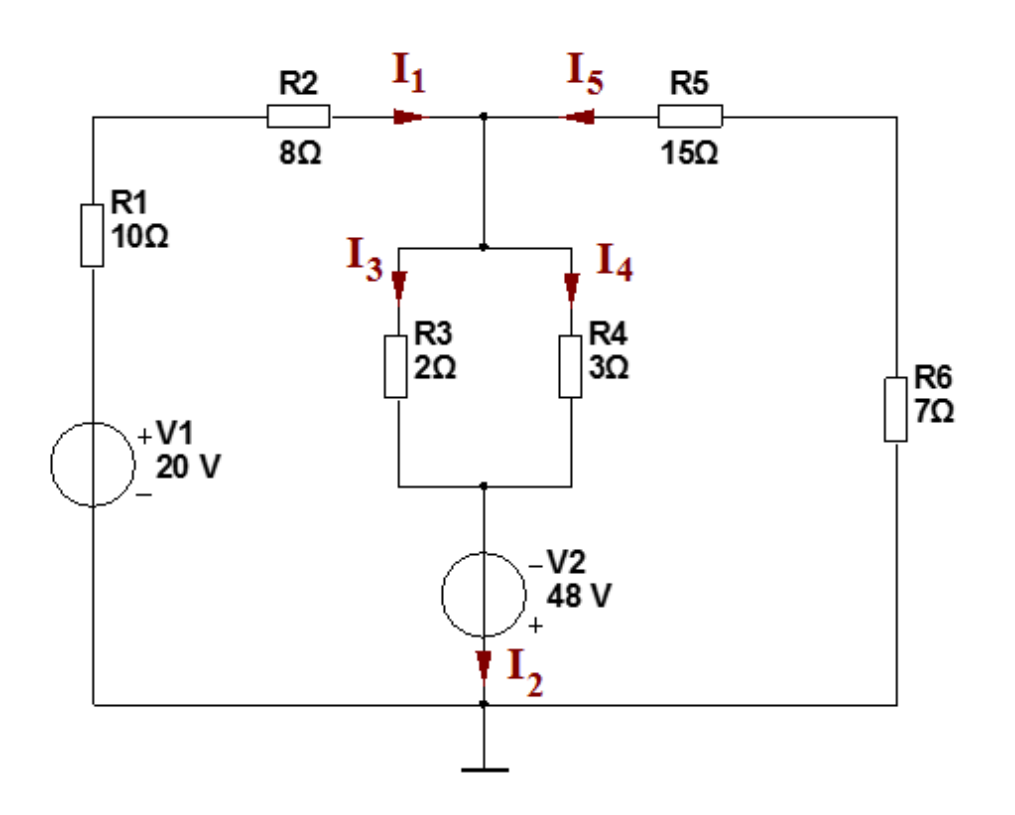

#### **POSTUP PRI MERANÍ :**

- 1. Nakreslite schému zapojenia pre overenie výpočtu obvodových veličín elektrického obvodu s dvoma zdrojmi v programe MULTISIM podľa predlohy.
- 2. Overenie výpočtu obvodových veličín elektrického obvodu s dvoma zdrojmi zrealizujeme pomocou analýzy **"DC Operating Point"**

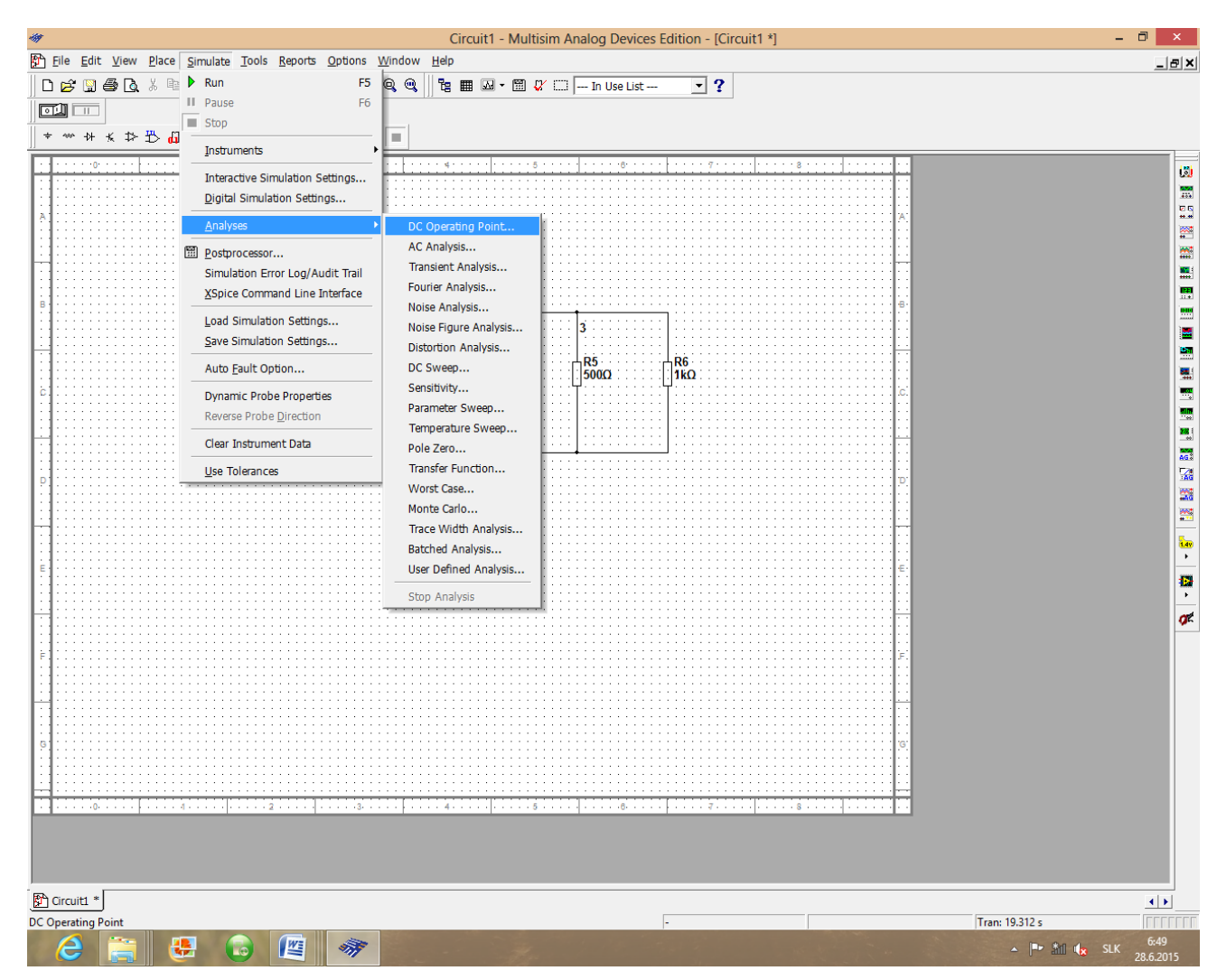

3. Pre marenie prúdov v obvode je potrebné nastaviť parameter analýzy, ktorý by zodpovedal veľkosti prúdu, ktorý prechádza príslušným rezistorom. Preto stlačte "Add device/model parameter", vyberte príslušný rezistor podľa označenia v schéme (napr. rr1), v časti "Parameter" vyberte obvodovú veličinu "i" prúd prechádzajúci príslušným rezistorom. Stlačte OK.

|                             | C Operating F | oint Anal  | ysis                     |            |
|-----------------------------|---------------|------------|--------------------------|------------|
| Output Analysis Options Sum | nary          |            |                          |            |
| Variables in circuit        |               |            | Selected variables for a | analysis   |
| All variables               | -             |            | All variables            | •          |
| I(v 1)                      | _             |            |                          |            |
| V(1)                        |               |            |                          |            |
| V(3)                        |               |            |                          |            |
| A                           | dd device/mod | del param  | eter                     |            |
|                             |               | -          |                          |            |
| Parameter Type              | Device Type   | Resistor   | •                        | ОК         |
| Device Parameter            | Name          | rr 1       | •                        | Cancel     |
|                             | Parameter     | registrage |                          |            |
|                             |               | resistance | <u> </u>                 |            |
| Description Res             | istance       | temp       |                          |            |
|                             |               | w          |                          |            |
| More Options                |               | tc1        | -                        |            |
| Add device/model paramet    | er            | i          | te                       | ers at end |
|                             |               | P          | ť                        | u an       |
| Delete selected variabl     | e             |            | Select variables to sav  | 'e         |
|                             |               |            |                          |            |
|                             | 1             | 1          | . []                     |            |
| Simul                       | ate C         | ж          | Cancel                   | Help       |

 Po tom, čo nastavíte parametre prúdov pre všetky rezistory v obvode (rr1 - rr6) pridajte tieto parametre do časti "Selected variables for analysis" pomocou tlačítka "Add". Pridajte aj parametre uvedené v záhlaví tabuľky.

| Variables in circuit                                                                              | ary |                                      | Selected variables for analysis   |
|---------------------------------------------------------------------------------------------------|-----|--------------------------------------|-----------------------------------|
| All variables                                                                                     |     |                                      | All variables                     |
| I(r1[i])<br>I(r2[i])<br>I(r3[i])<br>I(r4[i])<br>I(r6[i])<br>I(v1)<br>V(1)<br>V(2)<br>V(3)<br>V(5) | > < | Add ><br>Remove <<br>Edit Expression |                                   |
| Filter Unselected Variables                                                                       |     | Add Expression                       | Filter selected variables         |
| More Options                                                                                      |     |                                      | Show all device parameters at end |
| Add device/model paramete                                                                         | r   |                                      | of simulation in the audit trail  |
| Delete selected variable                                                                          |     |                                      | Select variables to save          |
|                                                                                                   |     |                                      |                                   |

- 5. Stlačte tlačítko "Simulate" a opíšte hodnoty napätí a prúdov do tabuľky.
- 6. Hodnoty prúdov zapíšte do tabuľky.
- 7. Porovnajte namerané a vypočítané hodnoty.

Autor: Ing. Milan SchvarzbacherPredmet: Elektrotechnika, 1. ročník - cvičeniaF 71/2013, Vydanie 4.Strana 3 z 4

## TABUĽKY :

Tabuľka č. 1. výpočtu obvodových veličín elektrického obvodu s jedným zdrojom

|                           | $\frac{U_1}{V}$ | $\frac{U_2}{V}$ | $\frac{I_1}{mA}(I(r2[I]))$ | $\frac{I_2}{mA}(I(v2))$ | $\frac{I_3}{mA}(I(r3[I]))$ | $\frac{I_4}{mA}(I(r4[I]))$ | $\frac{I_5}{mA}(I(r5[I]))$ |
|---------------------------|-----------------|-----------------|----------------------------|-------------------------|----------------------------|----------------------------|----------------------------|
| Namerané<br>hodnoty       |                 |                 |                            |                         |                            |                            |                            |
| Vypočítané<br>hodnoty     |                 |                 |                            |                         |                            |                            |                            |
| Percentuáln<br>a odchýlka |                 |                 |                            |                         |                            |                            |                            |

## VZOROVÝ VÝPOČET :

• pre výpočet percentuálnej odchýlky

$$I_{2\delta} = \frac{I_{2v} - I_{2n}}{I_{2v}} \cdot 100\% =$$

kde:  $I_{2\delta}$  – percentuálna odchýlka prúdu  $I_2$ 

I<sub>2v</sub> – vypočítaná hodnota prúdu

I<sub>2n</sub> - nameraná hodnota prúdu

# **VYHODNOTENIE:**